# **Connection Manager User Guide**

# Contents

| About the connection manager          |   |
|---------------------------------------|---|
| application                           | 3 |
|                                       | ~ |
| Get started                           | 3 |
| Open the connection manager           | ~ |
|                                       | 3 |
| view the current connection status    | 3 |
| Internet connection                   | 3 |
| Connect to the internet               | 3 |
| View how much data has been sent or   |   |
| received                              | 4 |
|                                       |   |
| contacts and messaging                | 4 |
| Manage contacts stored on the SIM     |   |
| card                                  | 4 |
| About text messages                   | 5 |
| Send a text message                   | 5 |
| View and reply to a text message      | 5 |
| Delete a text message                 | 5 |
| Connection settings                   | 6 |
| About connection settings             | 6 |
| Select a connection profile           | 6 |
| Connect through Wi-Fi                 | 7 |
| Connect to the internet automatically | 7 |
| Select the network type and service   |   |
| provider to use                       | 8 |
| Set data transfer limits              | 8 |
| Activate flight mode                  | 8 |
| Allow connections while roaming       | 8 |
|                                       |   |
| Software settings                     | 9 |
| Deactivate the PIN code query         | 9 |
| Change the language                   | 9 |
| View information about the            | _ |
| application                           | 9 |

# Update the connection manager application

# Troubleshoot connection problems 9

9

# About the connection manager application

Use the connection manager application and your compatible USB modem for easy wireless access to the internet and different internet services. You may also be able to connect through a Wi-Fi connection. Connect your USB modem to your compatible computer, and you're ready to go.

When you connect your USB modem to your computer for the first time, the application is automatically installed. For details, see the quick start guide of the USB modem.

Read this guide carefully. Read also the quick start guide of the USB modem and the user guides for your computer, operating system, and any software you use to browse the internet.

For additional information, go to www.nokia.com/support.

Before you use the described internet services, contact your service provider for information about data transmission charges.

# Get started

# Open the connection manager application

Connect your USB modem to a USB port in your computer.

# If the application does not open automatically

- In Windows, select the application from the desktop or Start menu.
- In Mac OS, select the application from the Finder.
- In Linux, select Applications > Internet and the application.

## View the current connection status

At the bottom of the application, you can see:

- The name of your service provider
- The cellular network type, such as 3.5G
- Signal strength, indicated by the number of green dots

# Internet connection

# **Connect to the internet**

# Connect to the internet using a cellular network

Select 🚍. 💣 indicates an active connection.

# Connect to the internet using a Wi-Fi network

Select Network list and the desired network.

The indicator beside the network name displays the signal strength of the network. If a padlock is displayed beside the name, the network is protected and you need to enter a password.

# **Close the internet connection**

Select 🛃, or close the application.

# View how much data has been sent or received

You can keep track of how much data you have sent or received and how long or often you have been online during the current month.

When no connection is open, in the main menu, select 🕦.

# View the current month

Select 🚄 . The number and duration of connections, amount of sent and received data, and average speeds are displayed.

# View other months

Select < or 🕨.

# **Contacts and messaging**

# Manage contacts stored on the SIM card

In the main view, select 🔁 .

# Add a contact

Select Add a contact, enter the name and phone number, and select OK

# Send a text message to a contact

Select mext to a contact.

# **Search for a contact** Enter the name in the *P* field.

**Delete a contact** Select a next to a contact.

#### About text messages

In the main view, select 🐋.

Stay in touch with your friends. You can easily send and read text messages stored on your SIM card, as you would on your mobile device.

You can send text messages that are longer than the character limit for a single message. Longer messages are sent as two or more messages. Your service provider may charge accordingly.

Characters with accents, other marks, or some language options, take more space, and limit the number of characters that can be sent in a single message.

#### Send a text message

In the main view, select  $\leq >$  New.

1 In the Recipients field, enter the recipient's phone number. If you include several recipients, separate the recipients with a comma.

To select a recipient or several recipients from the contacts stored on the SIM card, select  $a^+$  and the contacts. To search for a contact, enter the name in the p field.

- 2 In the Message field, write the message. To cut, copy, or paste text, right-click the field.
- 3 Select Send.

## View and reply to a text message

You can read and reply to the text messages stored on your SIM card.

In the main view, select 🐋. A list of message senders is displayed. The number of new messages from that sender is also displayed.

- 1 Select a sender. All the messages between you and the sender are displayed, with the most recent at the top.
- 2 Write your reply in the Message field, and select Send.

# Add the sender of a message to your contacts

In the main messaging view, select the phone number, and enter the name of the contact. The contact is stored on the SIM card.

## Delete a text message

No space for new messages on your SIM card? You can delete messages, to make room for new ones.

In the main view, select 🐋.

# Delete a single message

Select the sender, and select 💥 next to the message.

## Delete all messages from a sender

Select 💥 next to the sender name.

# **Connection settings**

#### About connection settings

In the main view, select 🔌 > Internet connection.

The USB modem has predefined settings for several service providers. The settings are grouped in connection profiles.

If the USB modem can't detect your service provider or the connection doesn't work correctly in the network of the service provider you have selected, you can edit a predefined connection profile or create a new one.

#### Select a connection profile

You can edit a predefined profile or create a new profile. For the correct settings, contact your service provider.

In the main view, select 👒 > Internet connection > Connection profiles. The current profiles are displayed in a list.

#### Use a predefined profile

Select a profile from the list.

## Add a predefined profile to the list

Select New and the country and name of the service provider.

## Edit a predefined profile

- 1 Select 🗊 next to the profile.
- 2 Enter the access point name (APN), username, and password.
- 3 Define the domain name server (DNS) settings.

## Create a new profile

- 1 Select New > New.
- 2 Enter a profile name.

- 3 Enter the APN, username, and password.
- 4 Define the DNS settings.

## **Delete a profile**

Select 💥 next to the profile.

#### **Connect through Wi-Fi**

In the main view, select Internet connection > Network list.

When you connect to a Wi-Fi network, a profile for the network is created.

#### **View Wi-Fi profiles**

In the main view, select 🔍 > Internet connection > Wi-Fi profiles.

# Edit a profile

Select 🕦 next to a profile.

## **Delete a profile**

Select 💥 next to a profile.

Note: Using Wi-Fi may be restricted in some countries. For example, in France, you are only allowed to use Wi-Fi indoors. For more information, contact your local authorities.

#### Connect to the internet automatically

Use a particular internet connection a lot? Set your USB modem to connect to the internet using that connection profile automatically.

## Connect using the current profile

In the main view, select > **Internet connection** > **Automatic connection**, and select < or > until **Mobile** or **Wi-Fi** is displayed.

Automatic connection works best with the PIN code request deactivated. The PIN code helps protect your device against unauthorised use.

## **Deactivate automatic connection**

Select < or 🕞 until No is displayed.

8

#### Select the network type and service provider to use

In the main view, select 🔍 .

## Select the network type to use

Select Network settings > Type of network and the network type. If you select Automatic, the USB modem connects to a 3G network. If a 3G network is not available, it automatically connects to a 2G (GSM) network.

## Select the service provider to use

Select **Operator**, the service provider, and **OK**. If you select **Automatic**, the USB modem selects the service provider automatically, according to the network parameters and the roaming agreements between the service providers.

## Set data transfer limits

Stay in charge of your data transfer costs, and set limits on the amount of data you use.

In the main view, select 🔍 > Internet connection > Subscription parameters.

## Set the monthly limit

Enter the amount in megabytes or the length of time in minutes, or select  $\blacksquare$  or  $\blacktriangleright$  to set the limit

You can set the application to notify you if the limit is exceeded.

#### Activate flight mode

In radio sensitive environments, such as airplanes, you can prevent the USB modem from connecting to the internet. You can use the application, but can't connect to the internet or send or receive text messages.

In the main view, select 🔍 > Network settings.

Select Flight mode.  $\rightarrow$  is displayed.

## Allow connections while roaming

To keep your phone bills in check, your device does not connect to the internet when you are outside your home network, for example, when travelling abroad. If needed, however, you can allow connections.

In the main view, select 🔍 > Internet connection.

Select Allow connect in roaming.

When you use the device outside your home network,  $\triangleq$  is displayed.

For further information and roaming costs, contact your service provider.

# Software settings

# **Deactivate the PIN code query**

Every time you connect your USB modem, you are prompted to enter the PIN code. The PIN code, which is usually supplied with the SIM card, helps protect your SIM card against unauthorised use. To connect to the internet automatically, you can deactivate the PIN code query.

In the main view, select 🔍 > SIM management.

To activate or deactivate the PIN code query, select **PIN code control**, and enter the PIN code.

# **Change the language**

In Windows and Linux, you can change the language of the application and user guide.

In the main view, select 🔌 > Languages and the language.

# View information about the application

In the main view, select 🔌 > About.

# Update the connection manager application

Updates to the application may bring new or improved features. The application checks for updates automatically.

In the main view, select 📓.

# Set how often to automatically check for updates

- 1 In the main view, select 👒 > **Update settings**.
- 2 Make sure that Check for update availability is selected.
- 3 Enter the interval in days, or select < or <.

# **Troubleshoot connection problems**

Having trouble connecting to the internet? Use the diagnostic tool to find out where the problem is.

In the main view, select 🔌 > **Tools**.

Select Run diagnostic tool.

# Create an error report to send to Nokia

Select Enable error reporting mode, and follow the displayed instructions.